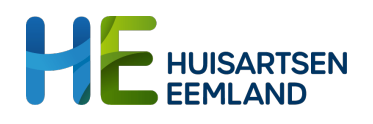

# Instructiekaart Regionaal dataplatform

Handleiding voor dashboards in het Regionaal dataplatform

# Opstarten

Indien je geen gebruik maakt van de SSO-koppeling, gebruik dan de volgende link naar het RDP: <u>https://platform.esculine.nl/huisartseneemland/</u>. Je logt dan in met je M365-account en als je al in M365 bent ingelogd, log je automatisch in. Na inloggen kom je in de hub terecht en zie je jouw apps met dashboards waar jij toegang toe hebt:

| <u>}}}<br/>}}</u> | HE Chronische zorg praktijk | <u></u>                           | (my                           |
|-------------------|-----------------------------|-----------------------------------|-------------------------------|
|                   |                             | HE - Chronische Zorg<br>Dashboard | HE - Signalering<br>Dashboard |

# **Openen dashboard**

Kies één van de apps en alle werkbladen in het dashboard worden aeopend. Biivoorbeeld:

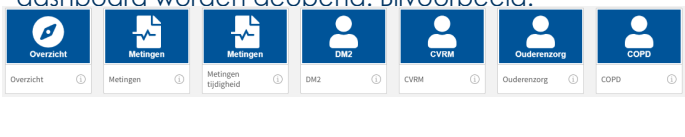

Kies hier nu het gewenste werkblad om de dashboards te openen

#### Navigeren

Rechts boven kun je via 'Werkbladen' eenvoudig wisselen van werkblad, hier kun je ook de pijltjes voor gebruiken.

Als je even de weg kwijt bent, laad je de pagina opnieuw en begin je weer bij het begin.

# Bijwerken van gegevens

ledere nacht worden de gegevens automatisch bijgewerkt vanuit het HIS en worden rapporten ververst. Klik op 'HE chronische zorgboard' om te zien wanneer de laatste verwerking heeft plaatsgevonden.

# **Ondersteuning:**

Voor vragen of opmerkingen kan je ons bereiken via het Vragenuurtje NIS dat regelmatig is gepland (zie <u>nascholingsagenda</u>).

# Ketenzorgprogramma: DM2, CVRM, COPD, Ouderenzorg, GLI, AF, etc.

Stuurinformatie op praktijkniveau is gewenst om voor zorgverleners in de praktijk inzichtelijk te krijgen welke patiënten nog welke zorg nodig hebben om tot verbetering te komen. Het Chronische zorg dashboard geeft inzicht in de populatie en de indicatoren van ieder zorgprogramma.

| verwijderen van lillers | Prestatie-indicatoren                                  |                                        |                                       |                                        | Wisselen tussen werkbladen                                                                                                    |                                                                                |                                              |                                 |                                |
|-------------------------|--------------------------------------------------------|----------------------------------------|---------------------------------------|----------------------------------------|----------------------------------------------------------------------------------------------------|--------------------------------------------------------------------------------|----------------------------------------------|---------------------------------|--------------------------------|
| <b>F</b>                | Qlik Q ···· Ansilyseeen<br>Werkblad                    | Vertellen<br>Presentatie               |                                       | н                                      | E - Chronische Zorg Dashboard 🗸 🗸                                                                                                    |                                                                                |                                              | Q                               | Ask Insight Advisor            |
|                         | 2 minter totalisme 102 102 10                          | 2                                      |                                       |                                        |                                                                                                    |                                                                                | <u>11.</u> ()                                | Bladadiaar y 🗔 War              | dudeo y da Dudirar             |
|                         |                                                        |                                        |                                       |                                        |                                                                                                    |                                                                                |                                              |                                 |                                |
|                         | DM2                                                    |                                        |                                       |                                        |                                                                                                    |                                                                                |                                              | HC                              | EEMLAND                        |
|                         | × 0                                                    | Prestatie indicatoren                  |                                       |                                        |                                                                                                    | Overige indicatoren                                                            |                                              |                                 |                                |
|                         | tit tablad toont de situatie on de                     |                                        |                                       |                                        |                                                                                                    |                                                                                |                                              |                                 |                                |
| 9                       | ekozen pelidatum.                                      | Deelname ketenzorgprogram<br>91,9%     | eGFR Vo<br>94,8%                      | etonderzoek<br>74,6%                   | Fundusscopie < 3 jaar<br>87,8%                                                                                                    | HbA1c s 53 mmol/mo<br>52,3%                                                    | 4                                            |                                 |                                |
| P                       | eildatum                                               | % Metingen tijdig                      |                                       |                                        |                                                                                                    | % Aanwezigheid per m                                                           | eting                                        |                                 |                                |
|                         | 02-05-2024 v                                           | 98.8%                                  |                                       |                                        |                                                                                                    | 108.8%                                                                         |                                              |                                 |                                |
| lies een filter         | Standaard filtering                                    | -                                      |                                       |                                        |                                                                                                    |                                                                                |                                              |                                 |                                |
| om de 💦 🕴               | Praktijk                                               | •                                      |                                       |                                        |                                                                                                    |                                                                                |                                              |                                 |                                |
| patiëntselectie         | eGFR aanwezig                                          | 78.81 18.181 10.181 10.181 14.181 11.1 | 13 un 2015 14 2015 un 2015 un 2015 un | 2023 not 2023 sec. 2023 pr. 20         | 100 101 M                                                                                                    | ROX ACR HUMAN                                                                  | addente ante sante partir se                 | and a state of the second       | Rollin metcont-                |
| aan te passen.          | Voetonderzoek aanwezig                                 | Patiënten DM                           |                                       |                                        |                                                                                                    |                                                                                |                                              | ÷                               |                                |
|                         | HbA1c ≤ 53 mmol/mol aanw                               | Q. BSN                                 | Q. Geslacht Q. Geboor                 | Q, Q, Diagnose                         | Diagnose start Hoofdbehand Q                                                                                                    | Ketenzorg Behande<br>start < 1 jaar                                            | Q jaar in Q jaar in Q Deelname andere ketens | Q Retinopa<br>aanwezig          | Q. Meetwaa                     |
| 1                       | Fundusscopie aanwezig                                  |                                        |                                       | DM                                     | 07-12-2006 huisarts                                                                                                    | 07-02-2007 Nee                                                                 | Ja                                           | Nee                             | Nee                            |
|                         |                                                        |                                        |                                       | DM                                     | 19-11-2021 huisarts                                                                                                    | 01-12-2021 Nee                                                                 | Ja                                           | Nee                             | Nee                            |
| 5                       | Retinopathie aanwezig                                  |                                        |                                       | DM                                     | 12-12-2018 huisarts<br>30-11-2009 huisarts                                                                                             | 16-07-2018 Nee                                                                 | Ja                                           | Nee                             | Ja                             |
|                         | Meetwaardee compleat                                   |                                        |                                       | DM                                     | 12-09-2019 huisarts                                                                                                    | 05-03-2024 Ja                                                                  | Net                                          | Nee                             | Nee                            |
|                         | recentanters compiler                                  |                                        |                                       | DM                                     | 29-07-2021 huisarts                                                                                                    | 13-12-2023 Ja                                                                  | Ja                                           | Ja                              | Nee                            |
|                         | Deelname meerdere ketens                               |                                        |                                       | DM                                     | 05-01-2005 huisarts                                                                                                    | 15-12-2023 Ja                                                                  | Ja                                           | Nee                             | Nee                            |
|                         |                                                        |                                        |                                       | DM                                     | 20-07-2010 huisarts                                                                                                    | 25-02-2024 Ja<br>25-06-2008 Nee                                                | Ja Ouderenzorn                               | Nee                             | Nee                            |
|                         |                                                        |                                        |                                       | - · ·                                  | x- 00 x000 H0130103                                                                                                    | 21.04.2022 Nee                                                                 | is Goodentitory                              | Nee                             |                                |
|                         | Patiënt hele jaar in ketenzorg                         |                                        |                                       | DM                                     | 13-04-2023 huisarts                                                                                                    | X1.0#.X0X2 M66                                                                 |                                              | Nee                             | Nee                            |
| 1                       | Patiënt hele jaar in ketenzorg                         |                                        |                                       | DM<br>DM                               | 13-04-2023 huisarts<br>16-02-2018 huisarts                                                                                             | 16-02-2024 Ja                                                                  | Nee                                          | Nee                             | Nee                            |
| 1                       | Patiënt hele jaar in ketenzorg<br>Behandeling < 1 jaar |                                        |                                       | DM<br>DM<br>DM                         | 13-04-2023 huisarts<br>16-02-2018 huisarts<br>14-04-2010 huisarts                                                                      | 16-02-2023 Nee<br>28-12-2023 Ja                                                | Nee<br>Ja                                    | Nee                             | Nee<br>Ja                      |
|                         | Patiënt hele jaar in ketenzorg<br>Behandeling < 1 jaar |                                        |                                       | DM<br>DM<br>DM<br>DM                   | 13-04-2023 huisarts<br>16-02-2018 huisarts<br>14-04-2010 huisarts<br>01-04-2004 huisarts<br>23.10.2015 huisarts                        | 16-02-2024 Ja<br>28-12-2023 Ja<br>02-07-2018 Nee                               | Ja<br>Ja<br>Ja                               | Nee<br>Nee<br>Nee<br>Nee        | Nee<br>Ja<br>Nee               |
|                         | Patiënt hele jaar in ketenzorg<br>Behandeling < 1 jaar |                                        |                                       | DM<br>DM<br>DM<br>DM<br>DM<br>DM<br>DM | 13-04-2023 huisarts<br>16-02-2018 huisarts<br>14-04-2010 huisarts<br>01-04-2004 huisarts<br>21-10-2015 huisarts<br>20-05-2022 huisarts | 16-02-2024 Ja   28-12-2023 Ja   02-07-2018 Nee   10-11-2023 Ja   24-10-2023 Ja | Nee Ja<br>Ja<br>Ja<br>Ja<br>Ja<br>Ja         | Nee<br>Nee<br>Nee<br>Nee<br>Nee | Nee<br>Ja<br>Nee<br>Nee<br>Nee |

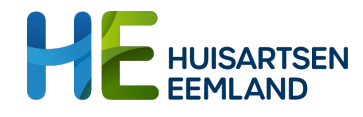

# HUISARTSEN Instructiekaart Regionaal dataplatform

Handleiding voor dashboards in het Regionaal dataplatform

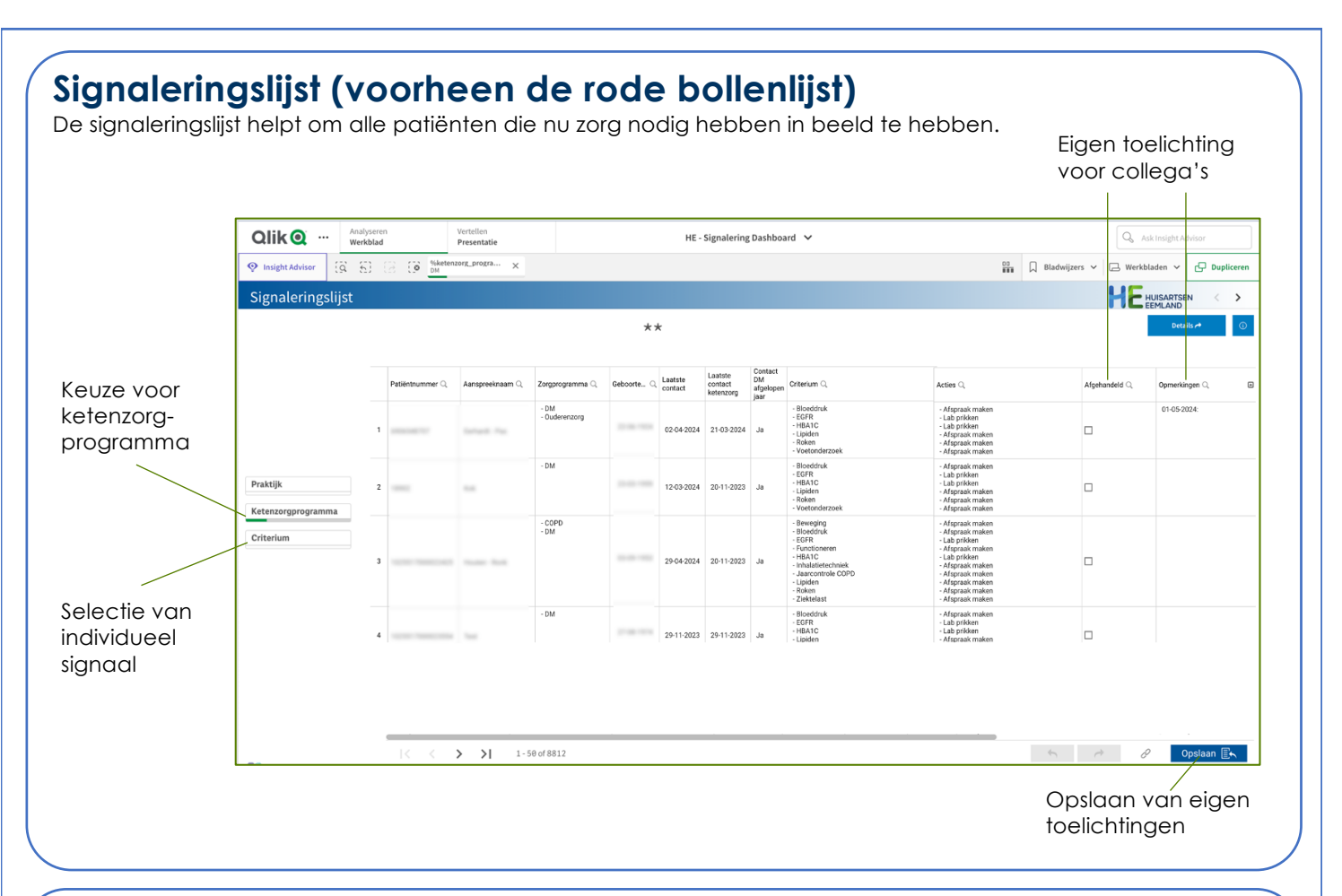

# Veel gestelde vragen:

#### Hoe bekijk ik de definitie?

Klik op het i'tje zodra je met de muis op een indicator gaat staan

### Kan ik ook op geboortemaand zoeken?

Vul in het vergrootglas naast geboortedatum '??-08-????' In om alle patiënten te selecteren die geboren zijn in augustus.

#### Wanneer verdwijnt een signaal van de lijst?

Als de genoemde actie is uitgevoerd, verdwijnt de patiënt van de lijst. Evt. opmerkingen worden bewaard als de patiënt later opnieuw op de lijst terecht komt.

Er zit een klein verschil in aantal patiënten in de rapportage Promedico en praktijkmonitor. Ook als ik in Promedico de dag van gisteren of eergisteren pak (aantal patiënten verschilt 2). Waar komt dit verschil vandaan?

Kleine verschillen worden veroorzaakt door het exacte moment van extractie. De data in het RDP wordt 's nachts opgehaald. Ook hebben we gezien dat verschillen soms veroorzaakt worden doordat passanten of uitgeschreven patiënten worden meegenomen. Mocht je toch onverklaarbare verschillen zien, dan ontvangen we graag een geboortedatum van de patiënt om even mee te kijken of het verschil verklaarbaar en oplosbaar is.